## **RETIRO DE MÓDULO** EPE

## IMPORTANTE

- Debes estar al día en tus pagos.
- No puedes retirarte de un módulo más de 2 veces durante tu permanencia en la UPC.
- Si te retiras hasta la tercera semana de clases y mantienes una carga de máximo 2 cursos durante el semestre académico, tu pago será por curso.
- Si estás llevando un curso regular (asignatura que se lleva en ambos módulos, es decir, durante todo el ciclo) revisa el punto 5.

## **REGISTRO DEL TRÁMITE:**

Ingresa a MI UPC con tu usuario y contraseña. Selecciona la opción **Mis trámites > Realizar trámites de carrera > Solicitud de retiros académicos.** 

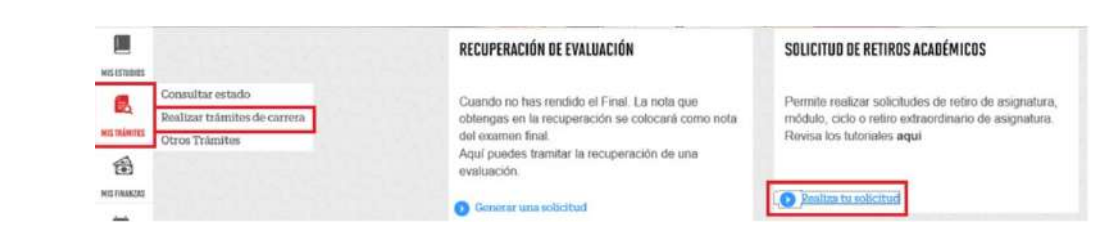

Ingresa al trámite y elige la opción **Retiro de Módulo**.

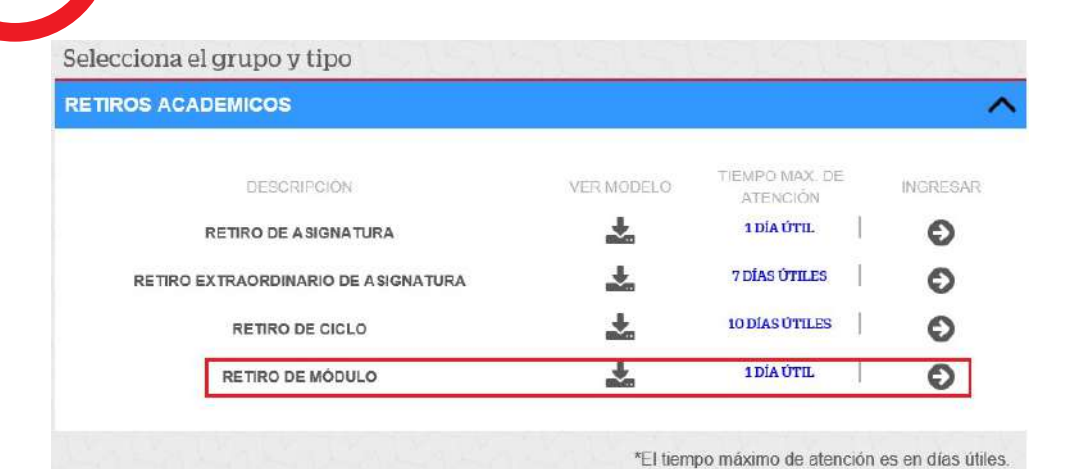

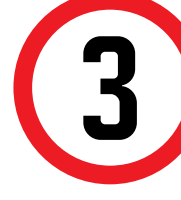

El sistema te mostrará información importante que debes tener en cuenta antes de realizar tu solicitud. SI estás de acuerdo, da clic en siguiente.

| RETIRD DE MÓ    | DULO                                   | Importa | nte                                                                                                    |
|-----------------|----------------------------------------|---------|----------------------------------------------------------------------------------------------------|
| INFORMACIÓN DEI | LALUMNO                                | Ø       | Definición: Proceso que permite al alumno retiranse de un módulo del sementre académico, quedándose matriculado en el otro módulo<br>una asignatura.                       |
| Modalidad       | Estudios Profesionales para Elecutivos | 0       | Dirigido a: Alumnes Pregrado EPE.                                                                                                    |
| Feriodo         | 201902                                 | 3       | Modalidad de Pago:                                                                                                    |
| Carrera         |                                        |         | <ul> <li>Pagar en el banco: Acércate con fu código de alumno a cualquiera de los bancos afiliados (Interbank, BCP y Scotiabank).</li> </ul>                                |
| Alumno          |                                        | 0       | Tiempor En un máximo de 1 día últi luego de que realices el pago.                                                                                                    |
|                 | CIC III CNTC                           | 1 O     | Considerationes:                                                                                                    |
| SIGULENTE       |                                        | 1       | • El retiro de módule modificará la obligación de pago solo el se realiza hasta la culminación de la tercera somana de clases del server                                   |
|                 | VOLVER                                 |         | acadêmico y si el alamno mantene hasta dos cursos durante dicho semestre acadêmico. En dicho caso, su modalidad de pago será<br>• Estar al día en has comprobantes de pago |
|                 |                                        |         | <ul> <li>Soto puede instituar intino de módulo dos veces durante toda lu camera. Si solo estas matriculado en un módulo te corresponde institu<br/>de ciclo.</li> </ul>    |

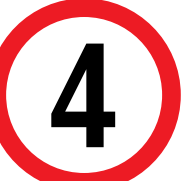

En la siguiente ventana, ingresa la información requerida y procede a enviar tu solicitud.

| Nakala         Assess Paral Spectre         International Spectre         International Spectre <thinternational spectre<="" th="">         Internationa</thinternational> | 1000<br>1000          |
|----------------------------------------------------------------------------------------------------|-----------------------|
| Santa Su Maria         Millia         El Maria           Officia         21         Millia         El Maria         El Maria         El Maria           Officia         21         Millia         Millia         El Maria         Millia         El Maria         Millia         Millia         Mil                                                                                                    | HEM)<br>pa            |
| Units         Milling         Milling         Milling           SUBSCISSODOD         Similaria         Milling         Milling         Milling                                                                                                    | - 100h                |
| DIFES         Millio Million         Millio Million           X000000000000         Millio Million         Millio Million                                                                                                    |                       |
| NODOLOSIDOOD MEN MEN MEN MEN MEN MEN MEN MEN MEN MEN                                                                                                    |                       |
|                                                                                                    | 0.08                  |
|                                                                                                    | SMAR SELECTED SHEELED |
| Name and a second second second second second second second second second second second second second second s                                                                                                    |                       |
| Autors of PAGE                                                                                                    |                       |
| Realized Microgen                                                                                                    |                       |
| NGRB/DBDO                                                                                                    |                       |
| head-address 3748                                                                                                    |                       |
|                                                                                                    |                       |

A continuación, el proceso finalizará y aparecerán los datos de pago correspondientes.

Recuerda que tienes **1 día útil** para realizar el pago en los bancos autorizados, de lo contrario, tu trámite pasará a estado incompleto y tendrás que ingresarlo nuevamente.

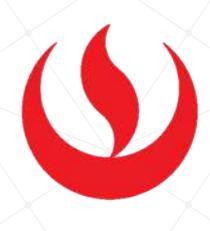

en al menos

dre por curso. ar rediro

| tis Trânsites<br>RETIRO DE M              | ÓDULO                                                          |                                                                |  |
|-------------------------------------------|----------------------------------------------------------------|----------------------------------------------------------------|--|
| INFORMACIÓN D                             | ELALUMNO                                                       | SELECCIONAR MÓDULO A RETIRAR                                   |  |
| Modalidad<br>Periodo<br>Carrera<br>Alumno | Working Student<br>201701<br>INGENIERIA CIVIL-EPE<br>201514032 | SELECCIONE      MODULO A     MODULO A     MODULO A     REGULAR |  |
| DATOS DEL MOTI                            | VO                                                             |                                                                |  |

Solo si estás matriculado en un curso no modular,

## VALIDACIÓN DEL TRÁMITE:

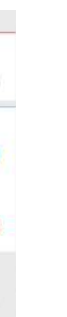

Ingresa a:

MI UPC > MIS TRÁMITES > CONSULTAR ESTADO > Consulta de Retiros académicos

Aparecerá una pantalla como esta en donde el trámite deberá figurar como **Pendiente de pago**:

| TRÁMITES EN CURSO    | Detailes                     |                           |             |                     |         |  |
|----------------------|------------------------------|---------------------------|-------------|---------------------|---------|--|
| Accesos Rápidos      | NO DESCR                     | POINTON TRANSTE           | MICIO DE    | TIEMPO<br>MÁXIMO DE | ESTA    |  |
| Calendario Acadêmico | and the second               |                           | ALC PLACE   | ATENCIÓN            | PORD IN |  |
| O Contacto wata      | 136642 RETIRO DE MODULO      |                           | 87/11/2018  | 1 DIAS              | 740     |  |
| Ocentacto UPC        | BETALLE BEL RETIRE ACADEMICE |                           |             |                     |         |  |
|                      | MÓDELD                       | ASIGNATURA                |             |                     | SECCIÓN |  |
|                      | MÓDULO B                     | 77/28 ECONOMÍA            |             |                     | 0296    |  |
|                      | MÓDIED B                     | MPTH DESARROLLO Y GERENCH | DE PRODUCTO |                     | 3438    |  |
|                      | BUTALLE DEL SUSTEMID         |                           |             |                     |         |  |
|                      | MOTIVO OTROS                 |                           |             |                     |         |  |
|                      | SUSTENTO 30000000000000      |                           |             |                     |         |  |
|                      | BATOS DEL PADO               |                           |             |                     |         |  |
|                      | MODALIDAD DE PAGO PAGAR E    | IN BANCO                  |             |                     |         |  |
|                      | TOTAL & PAGAR SV. 168 S      | OLES                      |             |                     |         |  |
|                      | ESTADO PENDIER               | ITE DE PAGO               |             |                     |         |  |

Una vez realizado el pago, el estado figurará como **Procede**.

Actualizado a: febrero, 2020.